### Getting started TLE9241QU-EvalKit Transmission IO IC

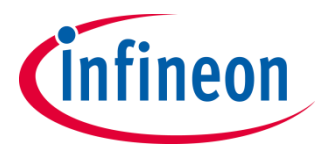

### TLE9241QU Evaluation kit Evaluation Board

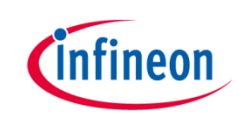

 TLE9241QU evaluation board provides a quick pick and place solution for costumers' lab evaluations

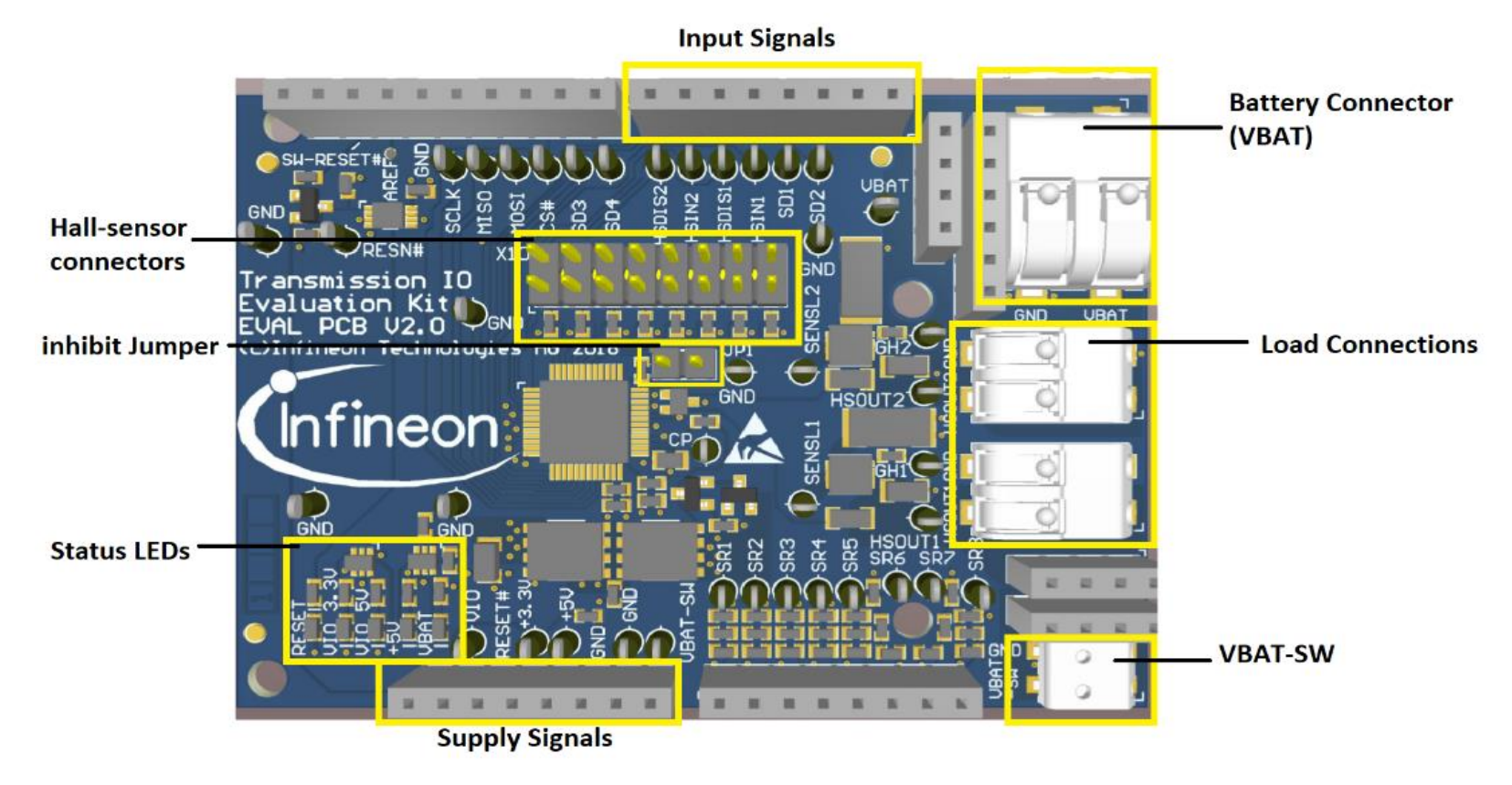

- For more information about TLE9241QU click <u>here</u>
- > For more information about the evaluation board click here

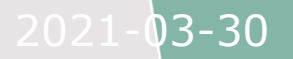

### TLE9241QU Evaluation kit Evaluation Board

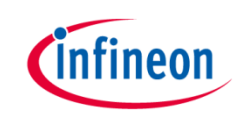

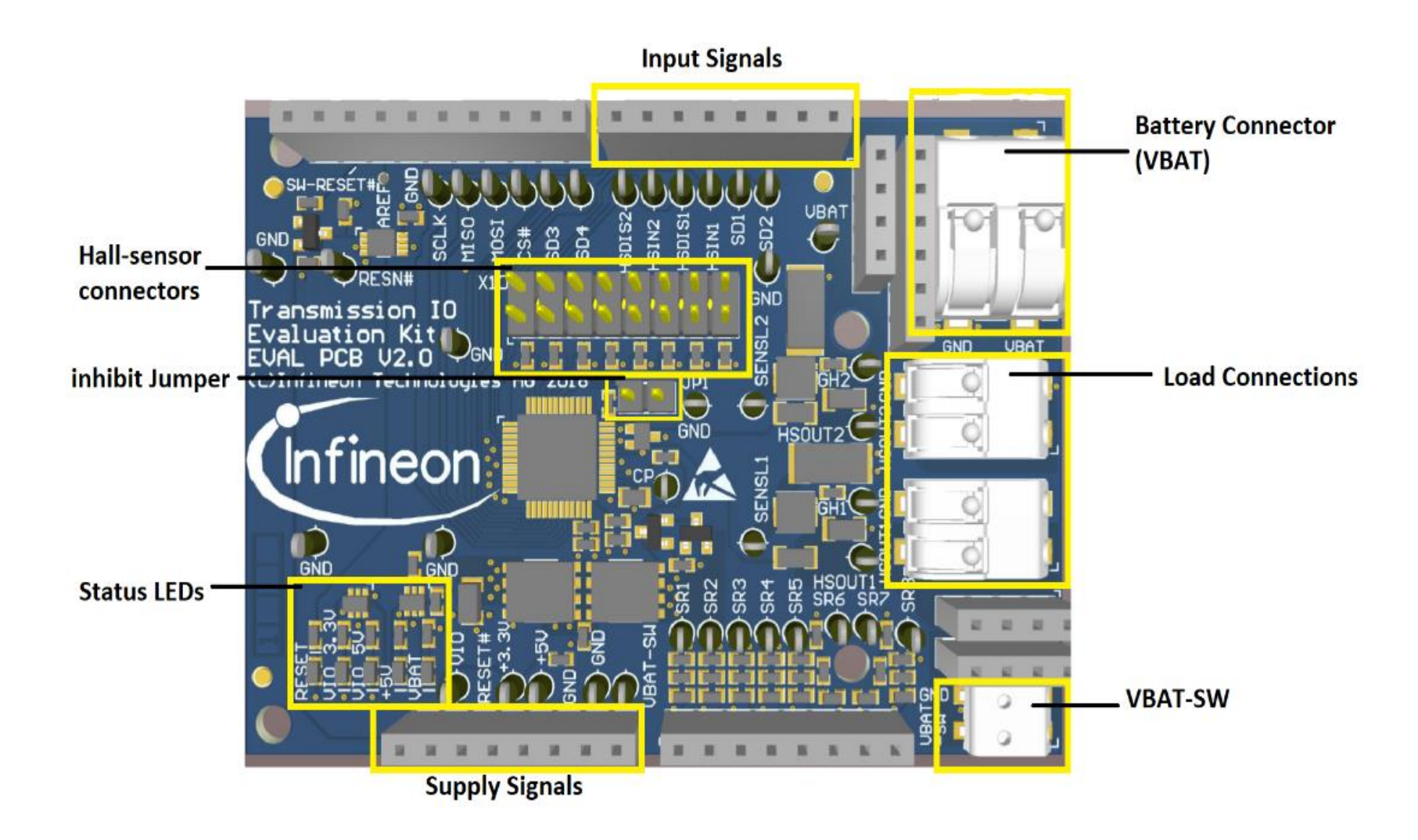

# TLE9241QU Evaluation kit XMC setup

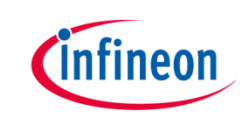

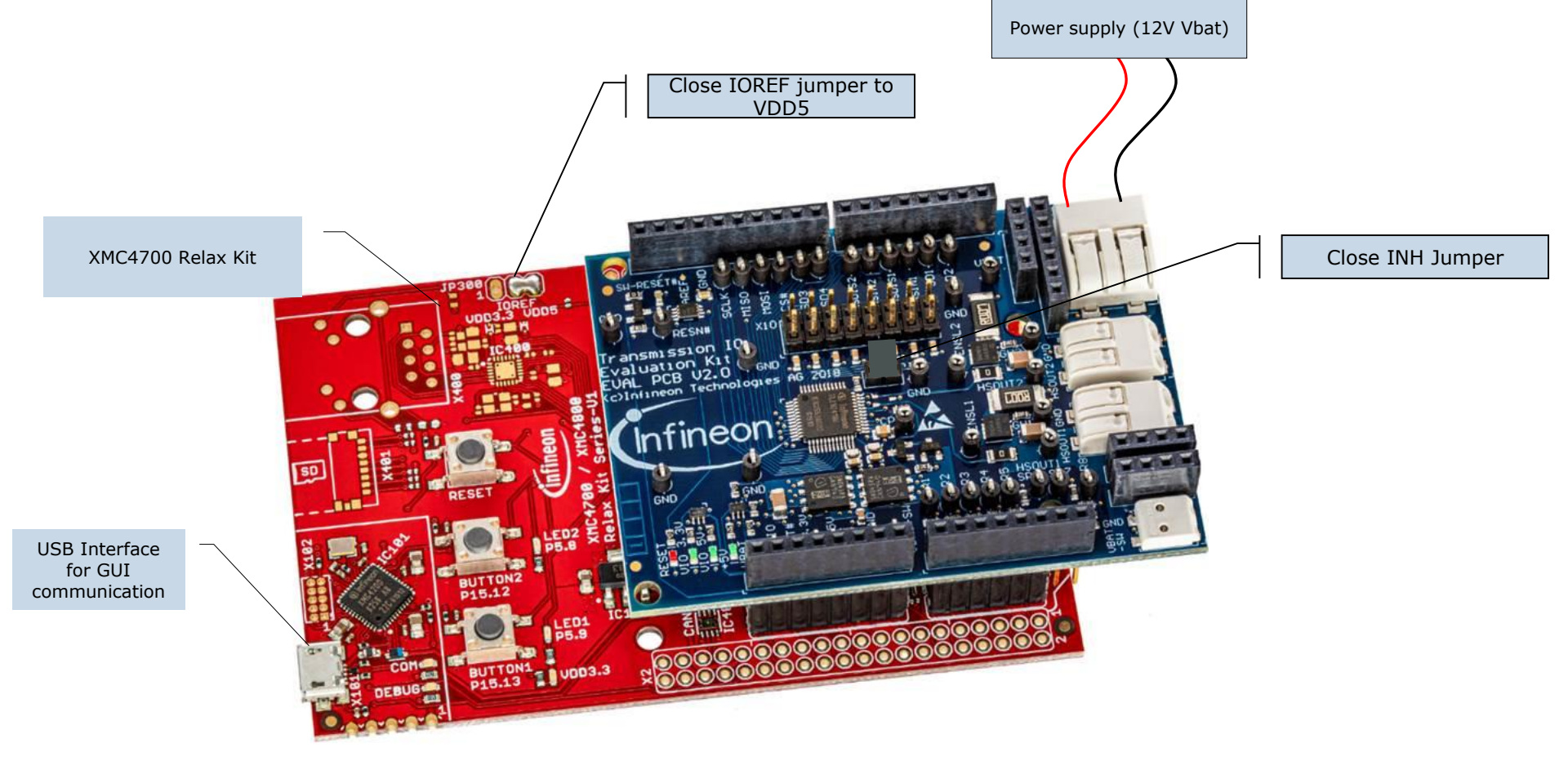

# TLE9241QU Evaluation Kit XMC4700 relax kit setup

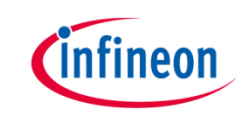

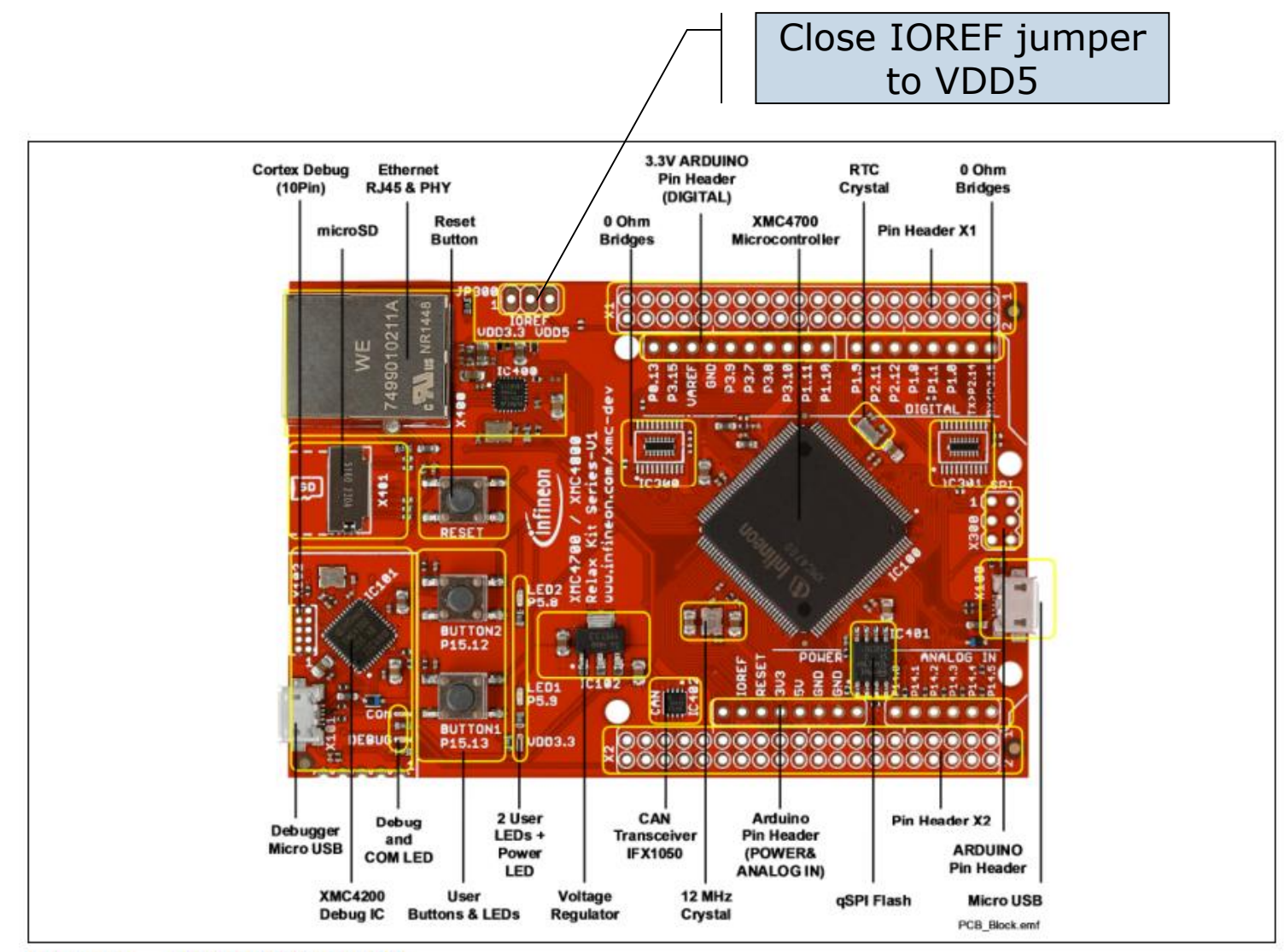

Figure 4 XMC4700 Relax Kit

and for using the accompanying graphical user interface

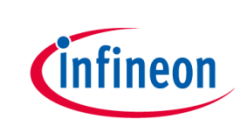

- 1. Install all necessary Software framework (details see User Manual Chapter "Software")
  - Install SEGGER J-Flash Lite (<u>https://www.segger.com/products/debug-probes/j-link/technology/flash-download/</u>)
  - Connect XMC<sup>™</sup> Board and flash µC with according .hex file (located in GUI folder under "XMC firmware files")

| 1<br>SEGGER J-Flash Lite V6.44b |                             |      |
|---------------------------------|-----------------------------|------|
| Device                          | Interface<br>SWD • 4000 kHz | ▼ OK |

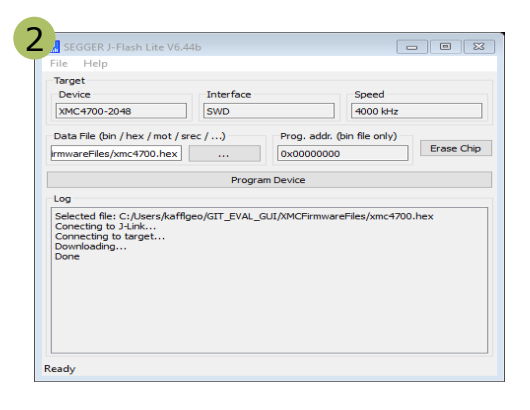

- 2. Setup Hardware (see prior slides)
- **3**. Supply the output stages with Vbat (12V)
- 4. Start the GUI executable
- 5. Follow the GUI instructions

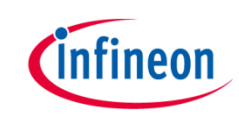

#### GUI start up

> The available GUI is used to interact with the evaluation board.

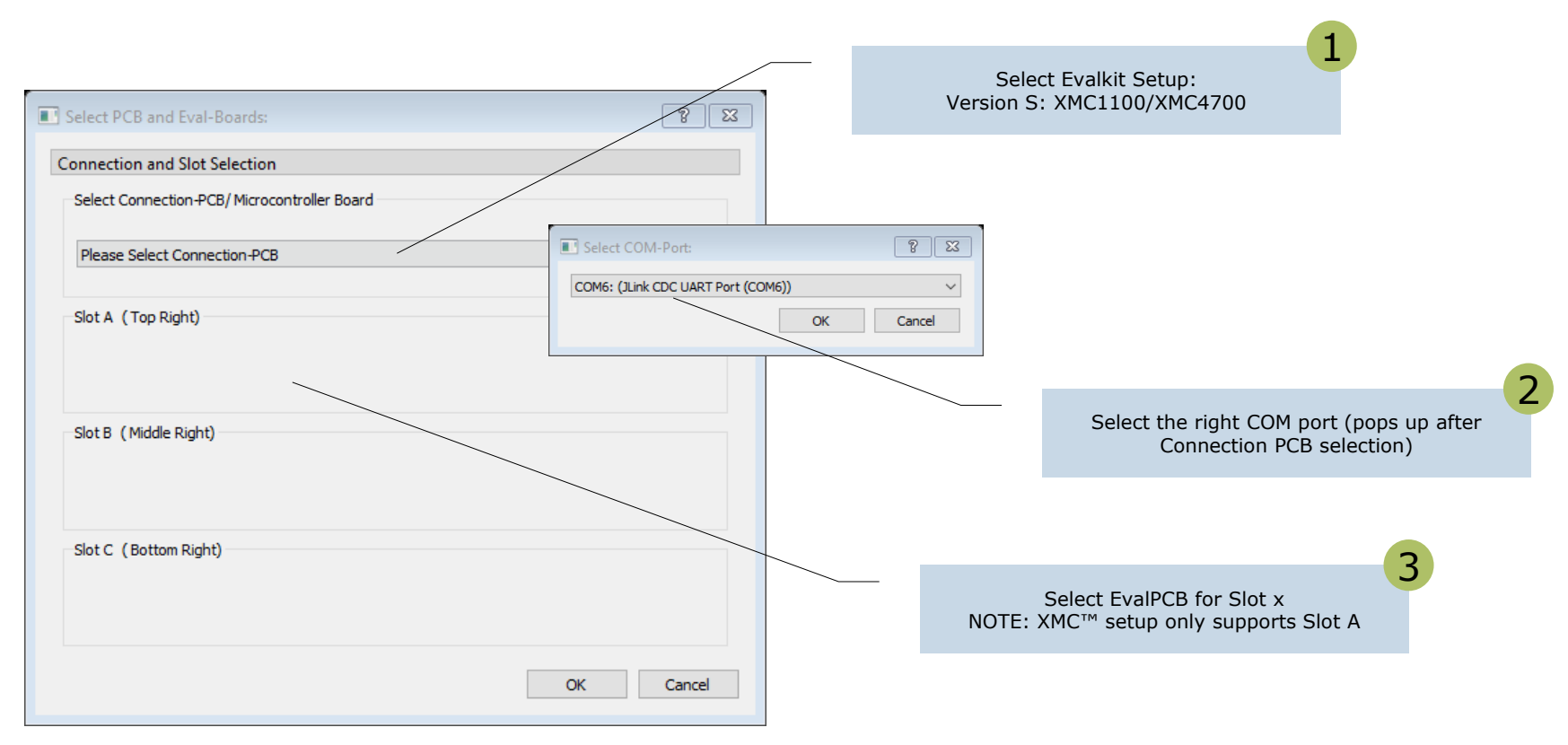

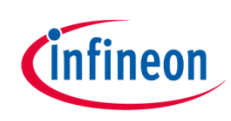

#### **GUI** Overview

> The GUI allows configuring the TLE9241QU evaluation kit, specifying signal settings and reading/writing into the IC registers.

| (i) Multi-Channel-Switches                                                                                                    |                         |                      | TLE02/1011 control signals | o × |
|----------------------------------------------------------------------------------------------------|-------------------------|----------------------|----------------------------|-----|
| Connect ? View                                                                                                    |                         |                      |                            |     |
| TransIO_C                                                                                                    |                         |                      |                            | ₽×  |
| View                                                                                                    |                         |                      |                            |     |
| SPI Register Widget                                                                                                    | 🗗 🗙 GlobalControl       |                      |                            | 8×  |
| No Filtor y Roadâli RoadColortad Write Colortad Colortâli (floar Colort                                                                                                    | nn ExnandGroups Signals | /                    |                            |     |
|                                                                                                    | RESN                    | HSDIS1               | HSDIS2                     |     |
| Name Addr Decoded Value Raw Value R W R(Macro) W(Macro) Description                                                                                                    |                         | _                    | _                          |     |
| KEG_BLOCK COLORAL STATUS 0x00(0) N/A N/A Read Write RM WM Global Status Register                                                                                                    | ChanneWidget            |                      |                            | ₽×  |
| → □ HIGHSIDE_DRV_1 0x01(1) N/A N/A Read Write RM WM High side pre driver 1 configuration                                                                                                    | register Hall-Interface |                      |                            |     |
| HIGHSIDE_DRV_2 0x02(2) N/A N/A Read Write RM WM High side pre driver 2 configuration                                                                                                    | - SDx (digital)         |                      |                            |     |
| HALL_SENS_STAT 0x04(4) N/A N/A Read Write RM WM Hall Sensor Interface Sensor State Re Sensor State Re | gister                  |                      |                            |     |
| > HALL_SENS_OT 0x05(5) N/A N/A Read Write RM WM Hall Sensor Interface Over temperatu                                                                                                    | re failure register     |                      |                            |     |
| → LSDX_ASSIGN 0x06(6) N/A N/A Read Write RM WM Digital Hall Sensor Output Assignment<br>→ LICVID 0x07(7) N/A N/A Read Write RM WM Unique ASIC Version Identifier                                                                                                    | SRx (analog)            |                      |                            |     |
|                                                                                                    | mV mV                   | mV mV                | mV mV mV                   | mV  |
|                                                                                                    |                         |                      |                            |     |
| SPI registers                                                                                                    | update                  |                      |                            |     |
| er i regiotoro                                                                                                    | HighSide drivers        |                      |                            |     |
|                                                                                                    |                         | Dia                  | agnostic                   |     |
|                                                                                                    | HSIN1                   |                      |                            |     |
|                                                                                                    | HSIN2                   |                      |                            |     |
|                                                                                                    |                         |                      |                            |     |
|                                                                                                    |                         |                      | Deed beek bell sereen      |     |
|                                                                                                    |                         |                      | Reau Dack hall sensor      |     |
|                                                                                                    |                         |                      | voltages                   |     |
|                                                                                                    |                         |                      |                            |     |
|                                                                                                    |                         |                      |                            |     |
|                                                                                                    |                         |                      |                            |     |
|                                                                                                    |                         |                      |                            |     |
|                                                                                                    |                         |                      |                            |     |
|                                                                                                    |                         |                      |                            |     |
|                                                                                                    |                         |                      |                            |     |
|                                                                                                    |                         |                      |                            |     |
|                                                                                                    |                         |                      |                            |     |
|                                                                                                    |                         |                      |                            |     |
|                                                                                                    |                         |                      |                            |     |
|                                                                                                    | Macro re                | ecorder to program,  |                            |     |
|                                                                                                    | execute                 | e, save and load SPI |                            |     |
|                                                                                                    |                         | sequence             |                            |     |
| (                                                                                                    | >                       |                      |                            |     |
| □ MacroRecorder □ Script Load Save Options: □ ReadAfterWrite View:                                                                                                    | 🗹 Addr 🗹 Macro          |                      |                            |     |
| Sheri A Sheri B TransIO C                                                                                                    |                         |                      |                            |     |
|                                                                                                    |                         |                      |                            |     |

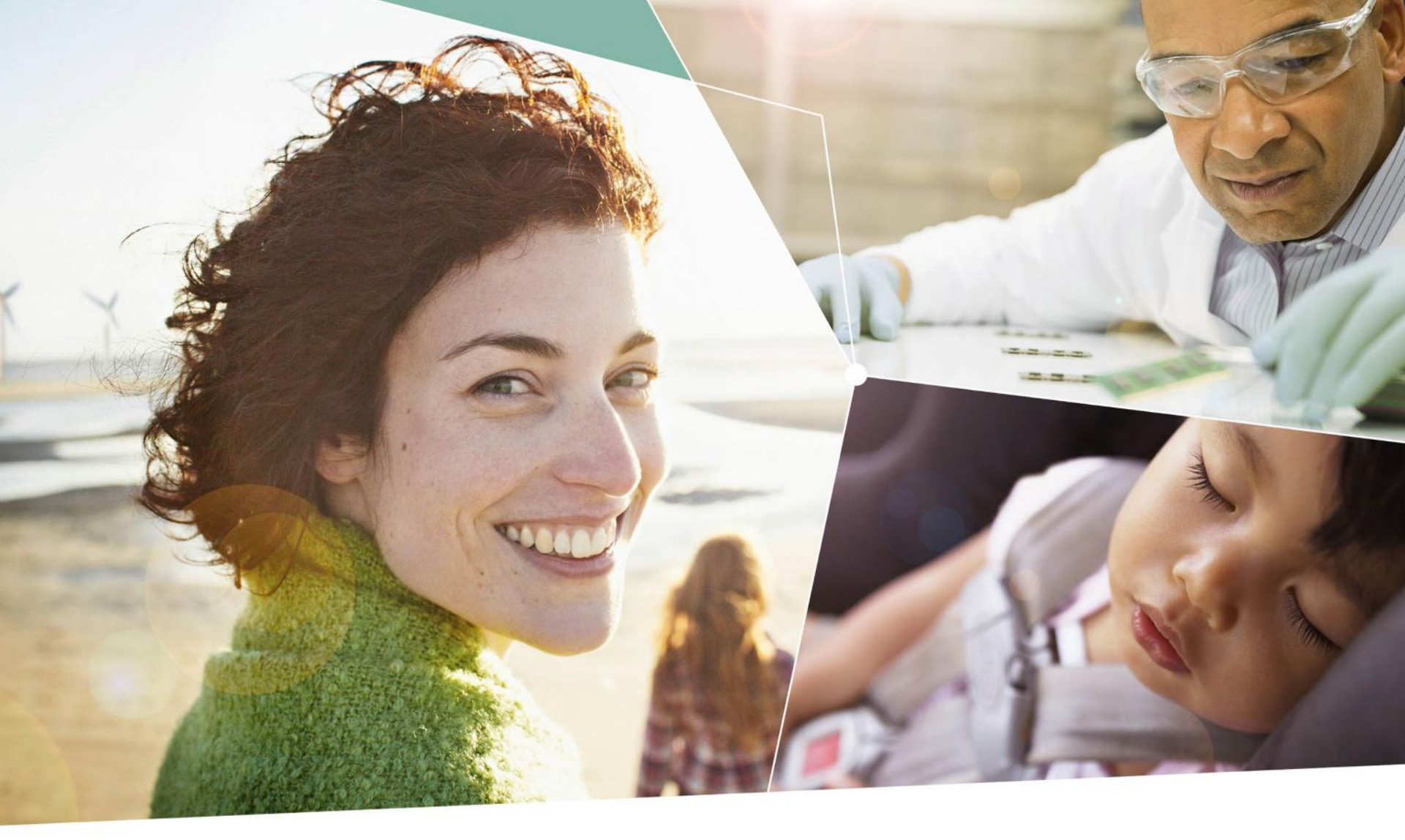

Part of your life. Part of tomorrow.

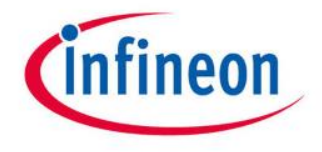